# Human Rights Council - Guidelines to submitting NGO written statements on-line

#### **Important General Information:**

NGOs in consultative status with ECOSOC (General, Special or Roster status) may submit written statements to the Human Rights Council.

NGOs in general consultative status may submit written statements of up to **2,000** words. NGOs in special consultative status or on the roster may submit written statements of up to **1,500** words. The written statement is issued, unedited, in the language(s) as received (English, French or Spanish at this time) from the submitting NGO. NGOs assume full responsibility for the content of their statements, which should fully uphold UN standards and must not include deliberately abusive language. If in doubt about Member States' names and correct UN terminology, use **UNTERM database**: http://unterm.un.org

These Guidelines are issued in relation to the new on-line system for submitting written statements by NGOs in consultative status with ECOSOC. The overall system of processing written statements, as described in OHCHR's **Practical Guide for NGO Participants**, remains unchanged.

These illustrated Guidelines include a step-by-step description of the on-line procedure.

- 1. First step: creating a Username and Password (only necessary once per session)
- 2. Second step: submitting your written statement(s)

# **STEP 1.** Register and create your NGO's Username (#1) and Password (#2)

This NGO registration system uses the same platform for submitting written statements as is used for requests for oral statements. You will need to register **once** for each new session of the Human Rights Council. **NOTE:** <u>The same Username (#1) and Password (#2) should be used for both written and oral statements</u>!

You can access the registration page from the HRC information page for NGOs: http://www.ohchr.org/EN/HRBodies/HRC/Pages/NgoParticipation.aspx

#### The direct link is: https://ngoreg.ohchr.org/WrittenStatementRegistration/Home

|                                                         | UNITED NATIONS<br>HUMAN RIGHTS<br>OFFICE OF THE HIGH COMMISSIONER | HRC Session<br>NGO Written Statement Registration |
|---------------------------------------------------------|-------------------------------------------------------------------|---------------------------------------------------|
| Log in                                                  |                                                                   |                                                   |
| Register If you do not have an account for the session. | The first time you open<br>will have to register you              | the web page, you<br>Ir ECOSOC NGO.               |
| Log-in Details                                          |                                                                   |                                                   |
| User name #1                                            |                                                                   |                                                   |
| Log in                                                  |                                                                   |                                                   |
| * Click here if you can not remember your password      |                                                                   |                                                   |

When you register your NGO for the first time into the system, you will register with <u>your NGO's</u> official ECOSOC name, <u>exactly identical</u> to the name registered in the ECOSOC database: http://csonet.org/

| UNITED NATIONS<br>HUMAN RIGHTS<br>OFFICE OF THE HIGH COMMISSIONER                               | HRC Session<br>NGO Written Statement Registration |
|-------------------------------------------------------------------------------------------------|---------------------------------------------------|
| Register                                                                                        |                                                   |
| Registration Form                                                                               |                                                   |
| Name of NGO (The NGO name must be exactly as it appears in the                                  | ECOSOC database)                                  |
|                                                                                                 |                                                   |
| Click Here to Check Your NGO Name If you're experiencing problems                               | s registering.                                    |
| Attendance type : Please select, but note that this pertains to Oral Select how you will attend | Statements only                                   |
| • FirstName                                                                                     |                                                   |
|                                                                                                 |                                                   |
| • LastName                                                                                      |                                                   |

Selecting the <u>Attendance type</u> is mandatory, even though it pertains only to Oral Statements. It has no incidence on Written Statements.

You will then choose a <u>User Name</u>, (1) (which can be your own name, for example) and then a <u>Password</u> (2). Attention: Passwords are Case sensitive! Once you have registered, these last two items (**User Name** and **Password**) (1 & 2) will be used thereafter to <u>log-in</u> to the system where your written statements are kept for each session of the Human Rights Council automatically under your NGO's name. <u>Do not register</u> <u>again</u>, but log-in instead.

I M P O R T A N T \*\*NB \*\* If several persons are going to submit statements for the same NGO, please coordinate together and use the **same #1**) <u>User Name</u>, and **#2**) <u>Password</u>, so that you can verify what has already been submitted by others.

| • Phone         |                                                                                      |  |
|-----------------|--------------------------------------------------------------------------------------|--|
| • User name     | Keep the same User name and Password<br>for the entire current session. Please share |  |
| • Password      | with your colleagues.                                                                |  |
| Retype password |                                                                                      |  |
| Register Cancel |                                                                                      |  |

-----

**Click on REGISTER button.** 

# STEP 2. Submitting your written statement(s)

After Registration, you should now be on the <u>Home Page</u> where you will find the "Register New Documents" button.

|             | UNITED N<br>HUMAN<br>OFFICE OF THE HIG                                   | VATIONS<br><b>RIGHTS</b><br>6H COMMISSIONE                           | R                                                                                                 |                                                                                                    | R                                                                                     | egular Sess<br>NG                                                                                     | sion of the H<br>O Written St                                                                            | luman Right<br>tatement Re                | ts Council<br>gistration   |
|-------------|--------------------------------------------------------------------------|----------------------------------------------------------------------|---------------------------------------------------------------------------------------------------|----------------------------------------------------------------------------------------------------|---------------------------------------------------------------------------------------|----------------------------------------------------------------------------------------------------|----------------------------------------------------------------------------------------------------|-------------------------------------------|----------------------------|
| 1. Home     | ome 2. Documents Registration 3. Documents Submission                    |                                                                      |                                                                                                   | Admin                                                                                                    | Logoff                                                                                |                                                                                                    |                                                                                                    |                                           |                            |
| Home        |                                                                          |                                                                      |                                                                                                   |                                                                                                    |                                                                                       |                                                                                                    |                                                                                                    |                                           |                            |
| Register    | New Document                                                             |                                                                      |                                                                                                   |                                                                                                    |                                                                                       |                                                                                                    |                                                                                                    |                                           |                            |
| Currently F | Registered Document                                                      | s                                                                    |                                                                                                   |                                                                                                    |                                                                                       |                                                                                                    |                                                                                                    |                                           |                            |
| Documen     | t title                                                                  | Registration                                                         | Date                                                                                              | Engli                                                                                                    | sh                                                                                    | French                                                                                                | Spanish                                                                                                  | Status                                    | Edit                       |
|             | 1 🕨 🗏 10 🔻                                                               | items per p                                                          | age                                                                                               |                                                                                                    |                                                                                       |                                                                                                    |                                                                                                    | 0                                         | - 0 of 0 items             |
| - MILLAN    |                                                                          |                                                                      |                                                                                                   |                                                                                                    |                                                                                       | 10 A 10 A 10 A 10 A 10 A 10 A 10 A 10 A                                                               |                                                                                                    |                                           |                            |
| 1. Home     | HUMAN R<br>OFFICE OF THE HIGH<br>2. Documents Registr                    | RIGHTS<br>COMMISSIONER<br>ation 3. Do                                | cuments Submission                                                                                | Admin I                                                                                                    | Logoff                                                                                | H<br>NG                                                                                               | RCS<br>OWritten St                                                                                       | ess<br>atement Re                         | <b>ion</b><br>gistration   |
| 1. Home     | HUMAN R<br>OFFICE OF THE HIGH<br>2 Documents Report<br>ts Registration   | TIGHTS<br>COMMISSIONER                                               | cuments Submission                                                                                | Admin I                                                                                                    | Logoff                                                                                | H<br>NG                                                                                               | RCS<br>Written St                                                                                        | <b>e s s</b><br>ratement Re               | <b>i o n</b><br>gistration |
| 1. Home     | HUMAN R<br>OFFICE OF THE HIGH<br>Decoments Report<br>ts Registration     | RIGHTS<br>A COMMISSIONER<br>Ration 3. Do                             | cuments Submission                                                                                | Admin I                                                                                                    | Logoff<br>R-NGO 1                                                                     | H NG(                                                                                                 | RCS<br>Written St                                                                                        | <b>e s s</b><br>atement Re                | <b>ion</b><br>gistration   |
| 1. Home     | HUMAN R<br>OFFICE OF THE HIGH<br>2. Documents Registration               | A COMMISSIONER                                                       | cuments Submission<br>Name of Organisatio<br>Agenda item                                          | Admin I<br>on: OHCHI<br>#: - Sel                                                                              | Logoff<br>R-NGO 1<br>ect an A                                                         | H<br>NG<br>ream /<br>genda item –                                                                     | RCS<br>Written St                                                                                        | iess<br>atement Re                        | ion<br>gistration          |
| 1. Home     | ts Registration                                                          | COMMISSIONER<br>COMMISSIONER<br>COMMISSIONER                         | cuments Submission<br>Name of Organisatio<br>Agenda item<br>Segme                                 | Admin I<br>on: OHCHI<br>#: - Sel<br>nt: - Sel                                                                 | R-NGO 1<br>ect an A<br>ect a Se                                                       | Feam / genda item –                                                                                   | RCS<br>OWritten St                                                                                       | <b>e s s</b><br>atement Re                | ion<br>gistration          |
| 1. Home     | HUMAN R<br>OFFICE OF THE HIGH<br>2. Documents Registr<br>ts Registration | A COMMISSIONER                                                       | cuments Submission<br>Name of Organisatio<br>Agenda item<br>Segme<br>Type of Stateme              | Admin I<br>on: OHCHI<br>#: - Sel<br>nt: - Sel<br>nt: @ Indi<br>ECOSO<br>ECOSO<br>words                        | R-NGO T<br>ect an A<br>ect a Se<br>vidual<br>IC NGO C<br>IC NGO S                     | Feam / Joint<br>general Consult                                                                       | RCS<br>OWritten St                                                                                       | Max 2000 wor<br>oster: Max 150            | ion<br>gistration          |
| 1. Home     | ts Registration                                                          | A COMMISSIONER<br>A COMMISSIONER<br>A COMMISSIONER<br>A COMMISSIONER | cuments Submission<br>Name of Organisati<br>Agenda item<br>Segme<br>Type of Stateme<br>Language ( | Admin I<br>on: OHCHI<br>#: - Sel<br>nt: - Sel<br>nt: • Indi<br>ECOSO<br>ECOSO<br>words<br>s): = Eng<br>The do | R-NGO 1<br>ect an A<br>ect a Se<br>vidual<br>C NGO C<br>C NGO S<br>lish [<br>cument o | feam / Joint<br>genda item –<br>gment –<br>© Joint<br>Special Consult<br>french [<br>of each selected | RCS<br>OWritten St<br>Written St<br>tative Status: N<br>sative Status/Ro<br>Spanish<br>ed language is re | Max 2000 wor<br>oster: Max 150<br>equired | ion<br>gistration          |

In order to register a new statement, you must select the **Agenda item number** and the **Segment** in pull down lists.

The choice of **individual** or **joint** statement is simple. If it is a **joint** statement, you will be able to add the other ECOSOC NGOs submitting the statement from a pull-down list from the ECOSOC database. For any NGOs *without* consultative ECOSOC status, these can be added in the next **box** below. They will appear as a footnote to the title of the statement. It is *your* responsibility to enter the name correctly.

The **title** of the statement should be entered in full in the appropriate box. **If the statement is in more than one language, each language selected will generate a box in which you must note the correct title in that appropriate language,** as per the following example.

| Agenda item #:                                              | 3 Promotion and protection of all human rights, civil, politica                                                                 |
|-------------------------------------------------------------|----------------------------------------------------------------------------------------------------|
| Segment:                                                    | General Debate                                                                                                    |
| Type of Statement:                                          | Individual Joint ECOSOC NGO General Consultative Status: Max 2000 words ECOSOC NGO Special Consultative Status/Roster: Max 1500 |
| Enter one translated title<br>for each language version s): | words<br>English  French  Spanish  The document of each selected language is required                                           |
| Statement title En:                                         | Write English title                                                                                                    |
|                                                             | Human rights defenders in conflict zones                                                                                        |
| Statement title Fr:                                         | Ecrire titre français                                                                                                    |
|                                                             | Défenseurs des droits de l'homme en zone de conflit                                                                             |
| Statement title Sp:                                         |                                                                                                    |

Once you enter this information, the next page will give you the appropriate (Word document) templates for each language to download. There will be one template for each language you have requested for the document.

|         | HUMAN RIGH                                                                                           | SSIONER                                                                                                    |                                                                                   |                                                               | NGO                                                         | Written         | Statemen    | t Registration |
|---------|----------------------------------------------------------------------------------------------------|----------------------------------------------------------------------------------------------------|-----------------------------------------------------------------------------------|---------------------------------------------------------------|-------------------------------------------------------------|-----------------|-------------|----------------|
| . Home  | 2. Documents Registration                                                                            | 3. Documents Submission                                                                                                    | Admin I                                                                           | _ogoff                                                        |                                                             |                 |             |                |
| ownio   |                                                                                                    |                                                                                                    |                                                                                   |                                                               |                                                             |                 |             |                |
| ownio   |                                                                                                    |                                                                                                    |                                                                                   |                                                               |                                                             |                 |             |                |
| ownio   | Open the template a                                                                                  | nd save it on your comput                                                                                                    | er – with an                                                                      | y name yo                                                     | ou choose.                                                  |                 |             |                |
| owno    | Open the template a<br>It is important not to<br>Copy and paste the f                                | and save it on your comput<br>o change any element on t<br>text of your statement whe                                              | er – with an<br><u>he front pac</u><br>ere indicated                              | y name yo<br><u>le of this c</u><br>d after the               | ou choose.<br><u>locument.</u><br>e title as it ap          | opears on       | the 2nd pag | ge.            |
| Jowillo | Open the template a<br><u>It is important not to</u><br>Copy and paste the t<br>Ensure that your tex | and save it on your compute<br>o change any element on the<br>text of your statement whe<br>ct is entirely complete (foo           | er – with an<br><u>he front pac</u><br>ere indicated<br>tnotes, para              | y name yo<br><u>le of this o</u><br>d after the<br>graph sep  | ou choose.<br>locument.<br>title as it ap<br>parations, etc | ppears on       | the 2nd pag | ge.            |
| Jowino  | Open the template a<br><u>It is important not to</u><br>Copy and paste the t<br>Ensure that your tex | and save it on your compute<br>o change any element on ti<br>text of your statement whe<br>ct is entirely complete (foo<br>En      | er – with an<br><u>he front pac</u><br>ere indicated<br>tnotes, para<br>glish 🗃 🖌 | y name yo<br><u>ie of this c</u><br>d after the<br>graph sep  | ou choose.<br>locument.<br>title as it ap<br>parations, etc | opears on<br>c) | the 2nd pag | ge.            |
| Jowino  | Open the template a<br><u>It is important not to</u><br>Copy and paste the t<br>Ensure that your tex | and save it on your comput<br>o change any element on ti<br>text of your statement whe<br>ct is entirely complete (foo<br>En<br>Fr | er – with an<br>he front pace<br>ere indicated<br>tnotes, para<br>glish 👜         | y name yo<br><u>ie of this o</u><br>d after the<br>ograph sep | ou choose.<br>locument.<br>title as it ap<br>parations, etc | ppears on<br>2) | the 2nd pag | ge.            |

The Instructions for the Templates, as seen on this page of the webpage: Open the template and save it on your computer – with any name you choose. It is important not to change any element on the front page of this document. – **Go directly to Page 2.** Copy and paste the text of your statement where indicated after the title as it appears on the 2<sup>nd</sup> page. Ensure that your text is entirely complete (footnotes, paragraph separations, etc)

| Documents Submission                                                                         |                                                                                                    |
|----------------------------------------------------------------------------------------------|----------------------------------------------------------------------------------------------------|
| Statement Title: Human Rights Defende                                                        | ers in Conflict Zones                                                                                |
| The document(s) of the select                                                                | ed language(s) is(are) required.                                                                     |
| English:                                                                                     | \\fshq.ad.ohchr.org\redire Browse                                                                    |
| French:                                                                                      | \\fshq.ad.ohchr.org\redire Browse                                                                    |
| Important: once your document is submitted, there can be no changing you are uploading to Su | of the text, the agenda item number or the NGOs listed. Please insure that<br>the finalised version. |

You will see the title of your document on this page and you will upload your saved document(s) where it says **Browse.** <u>One document per each language previously selected.</u>

# <u>WARNING</u>: Once your document is submitted, there can be no changing of the text, the agenda item number or the NGOs listed for a joint statement. Please ensure that you are submitting the final version.

When finished, you can go back to the **Home Page** to see the list of your submitted documents and even submit new documents. This is your confirmation that they have been submitted: you will not receive an email from the <u>hrcngo@ohchr.org</u> email address.

Your feedback on the new system is welcome. You may send it to: hrcngo@ohchr.org

# 

Note: The next time you log-in, please <u>do NOT register</u>. You only need your User name (**#1**) and Password (**#2**) (case sensitive). <u>The name of your NGO is already registered</u>. Several persons in your organization can use the same registration by signing in with the same User name and Password.

| UNITED NATIONS<br>HUMAN RIGHTS<br>OFFICE OF THE HIGH COMMISSIONER |
|-------------------------------------------------------------------|
| Log in                                                            |
| Register If you do not have an account for the session.           |
| Log-in Details                                                    |
| User name #1                                                      |
| Password #2                                                       |
| Log in                                                            |
| * Click here if you can not remember your password                |